#### Selgitused meetme "Tootmisega seotud investeeringud" taotlemise kohta

Taotlusi võetakse vastu taotlusperioodil 15.12-22.12.2020 (kuni kell 24.00) Eeltäitmise võimalus 08.-14.12.2020

#### Sisukord

| 1. | . Üldinfo                                                  | 1  |
|----|------------------------------------------------------------|----|
| 2. | . Abimaterjalid                                            | 1  |
| 3. | . Taotlemine                                               | 2  |
| 4. | . Taotluse/teenuse/dokumendi sammud ja etapiline kirjeldus | 4  |
|    | 4.1. Samm "Üldandmed"                                      | 5  |
|    | 4.2. Samm "Detailandmed"                                   | 6  |
|    | 4.3. Samm "Majandusaasta andmed"                           | 11 |
|    | 4.4. Samm "Tegevused"                                      | 12 |
|    | 4.5. Samm "Esitamine"                                      | 26 |
|    |                                                            |    |

#### 1. Üldinfo

Taotlus koosneb viiest sammust, mis tuleb järjest läbida. Järgmisesse sammu ei ole võimalik enne edasi liikuda, kui kõik kohustuslikud andmed on sammu sisestatud. Taotluse saab esitada PRIA <u>iseteeninduskeskkonnas</u> (e-PRIA). Taotluse esitamine on võimalik kuni 22.12.20 (südaööni).

#### 2. Abimaterjalid

**Kasutusjuhend** on leitav nupu <sup>Vajad abi? Vajuta siia</sup> alt ning on kättesaadav igal taotluse/dokumendi täitmise sammul.

Küsimärgi kujutisega ikoonide 😯 juures on näha üksikute väljade abiinfot.

#### PRIA infotelefonid (tööpäevadel kell 9.00-16.00)

• PRIA investeeringutoetuste infotelefon 737 7678

#### PRIA klienditoe e-post: info@pria.ee

#### Ekraanipildi jagamine

PRIA teenistujaga on võimalik jagada ekraanipilti e-PRIA kuvast. Ekraanipildi jagamine tuleb PRIA teenistujaga enne kokku leppida.

Ekraanipildi jagamiseks tuleb vajutada nuppu <sup>Vajad abi? Vajuta siia</sup> ning siis <sup>Jaga PRIA töötajaga enda ekraanipilti</sup>. Pärast nupule vajutamist genereeritakse kliendi arvuti ekraanile unikaalne kood, mis tuleb öelda teenistujale, kellega ekraanipilti jagada soovitakse. Ühenduse loomisel kuvatakse kliendile teade teenistuja nimega, kellega on ekraanipilt jagatud.

Klient saab igal ajahetkel sessiooni katkestada. PRIA teenistuja näeb pilti vaid kliendi sellest e-PRIAs olevast ekraanivaatest, millel klient samaaegselt tegutseb. PRIA teenistuja ei saa kliendi eest ühtegi valikut teenuses ära teha.

#### 3. Taotlemine

Taotluse esitamine toimub elektroonselt PRIA iseteeninduskeskkonna ehk <u>e-PRIA</u> kaudu. e-PRIA portaali sisenemiseks on vaja ID-kaarti (ja selle PIN koode) või Mobiil-IDd. Siseneda on võimalik ka kasutades TARA (turvaline autentimine asutuste e-teenustesse) teenust, kus lisavõimalusena saab sisse logida kasutades pangalinki või Smart-IDd.

Kõigepealt sisene <u>PRIA kodulehele</u> ja seejärel vali lehe ülevalt paremalt ribalt sakk "*SISENE E-PRIASSE*" (vt Pilt 1).

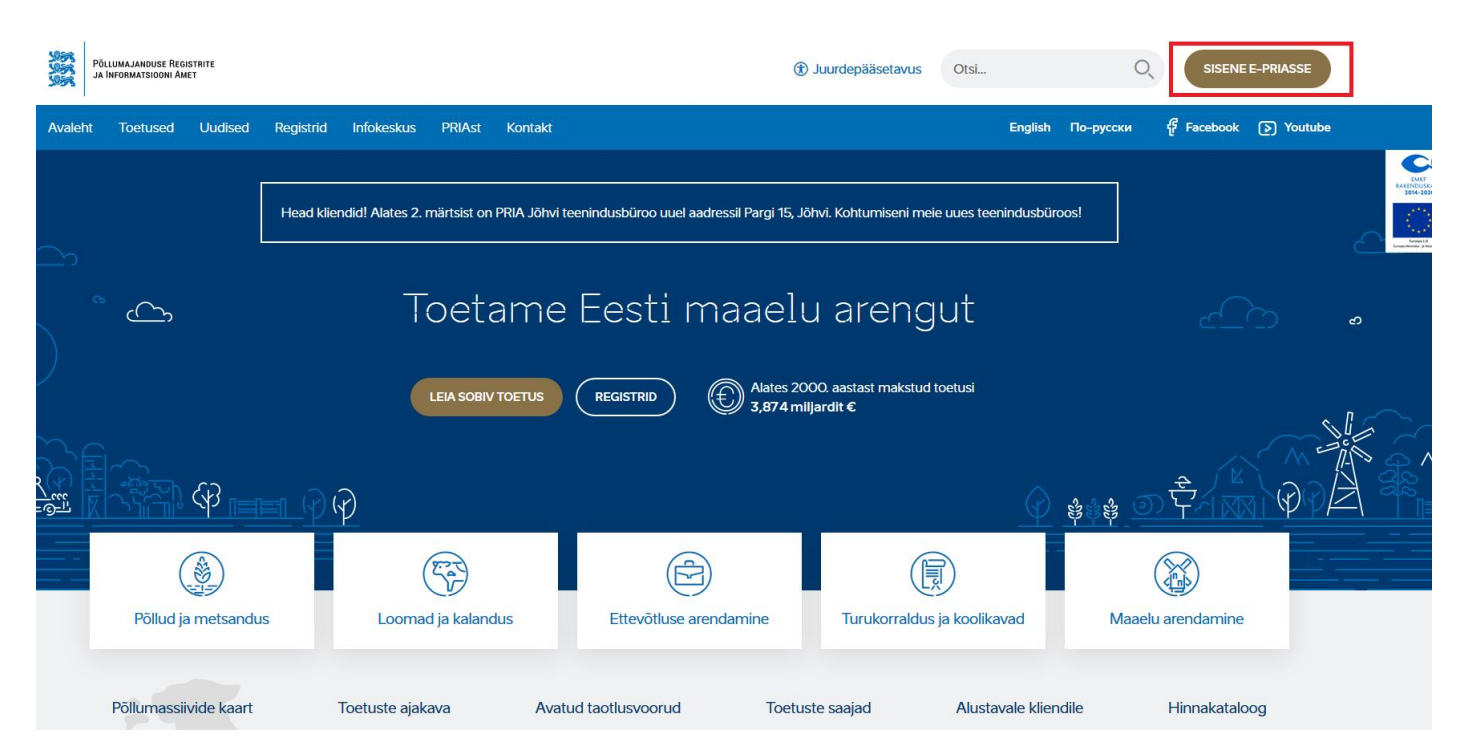

#### Pilt 1 PRIA kodulehe avaleht

Kasutaja autentimiseks on kolm võimalust (vt Pilt 2):

- Siseneda ID-kaardiga
- Siseneda Mobiil-IDga
- Siseneda läbi TARA-teenuse

#### Pilt 2 Kasutaja autentimine

|                                                                                     | a Pouse                                                                                                    | America Resource                                                                                                    |
|-------------------------------------------------------------------------------------|----------------------------------------------------------------------------------------------------|----------------------------------------------------------------------------------------------------|
|                                                                                     | Tere tulemast PRIA uude                                                                                                    | e iseteeninduskeskkonda!                                                                                                    |
| Sisene ID-kaardiga<br>seesa U kasti kardiopijare ja vajus ID kasti nupve<br>ID-6MIT |                                                                                                    | Sisene Mobil-ID'ga<br>naturoot Autoimantee                                                                                                    |
| S<br>v                                                                              | isene TARA'ga<br>molga caratake autout 728A leenasese<br><b>Saare TARA-serioagi</b>                                                                                                    |                                                                                                    |
| Uves PHDA bestemistrateonomias saati maganak kasulada PHDA e teena<br>Bitmunata.    | PRIA iseteenindus sec kulus:  INited PRIA terrused genomizations Instructivase PRIA- Instructivase PRIA- Instructivase PRIA- Instructivase PRIA- Instructivase PRIA- Instructivase PRIA- Instructivase PRIA- Instructivase PRIA- Instructivase Instructivase I | Akeskkonnas saate:     vasukulta komputer vysiterindes vasiterindes versioning i serienteets teto entest aderteis tasitates to kom Vä<br>Note serienteets teto see topta vude     Voor d'CP. Potarionindige agreentikaustasi feetier Fertexia, 8 etopte Cheneri<br>vasitate satitates versioninge ing Internet Egiterini versioninge 16 pr 11. |

Peale e-PRIA keskkonda sisenemist vali Taotlemine "*Taotlemine*" (vt Pilt 3) ja seejärel Esita toetustaotlus "*Esita toetustaotlus*" (vt Pilt 4), mille järel avaneb meetmete valik (vt Pilt 5). Avanevast rippmenüüst vali "*II.2.1 – Tootmisega seotud investeeringud vesiviljelusse*" (vt Pilt 6) ja jätkamiseks vajuta Alusta esitamist "*Alusta esitamist*" nuppu.

Pilt 3 Taotlemine

| Põllumajanduse Registri<br>ja Informatsiooni Amet | re                 |                |                             |             |           |
|---------------------------------------------------|--------------------|----------------|-----------------------------|-------------|-----------|
| Taotlemine Dokumer                                | idid Hinnakataloog | Kliendi andmed | Esindusõigused ja volitused | Vana e-PRIA | Registrid |

#### Pilt 4 Toetustaotluse esitamine

| Taotlemine          |                                      |                                     |  |
|---------------------|--------------------------------------|-------------------------------------|--|
| Esita toetustaotlus | Esita maksetaotlus/kulutuste aruanne | Esita Koolikavade heakskiidutaotlus |  |
|                     |                                      |                                     |  |

| Vali meede |       | ×                         |
|------------|-------|---------------------------|
| Meede:*    | Mali- |                           |
|            |       | Katkesta Alusta esitamist |

#### Pilt 6 Alusta esitamist

# Vali meede

| Meede:*         | II.2.1 - Tootmisega seotud investeeringud vesiviljelusse | ~ |
|-----------------|----------------------------------------------------------|---|
| Taotlusvoor:    | 15.12.2020 - 01.03.2023                                  |   |
| Taotlusperiood: | 15.10.2020 - 22.12.2020                                  |   |
|                 |                                                          |   |
|                 |                                                          |   |

Х

Katkesta

#### 4. Taotluse/teenuse/dokumendi sammud ja etapiline kirjeldus

Taotluse esitamine koosneb viiest sammust (vt Pilt 7).

Pilt 7 Toetustaotluse sisestamine ja esitamine

# Toetustaotluse sisestamine ja esitamine

#### 4.1. Samm "Üldandmed"

#### Üldandmed

Üldandmete samm koosneb kahest plokist (vt Pilt 8):

**Taotleja andmed**. Süsteem kuvab ekraanile PRIAle esitatud isiku- ja kontaktandmed taotluse menetluses vajalike toimingute ja infovahetuse läbiviimiseks. Isiku- ja kontaktandmeid saab uuendada e-PRIAs "*Kliendi andmed*" sakis.

Volitatud esindaja andmed taotluse menetlemisel. Süsteem kuvab ekraanile taotleja esindaja isiku- ja kontaktandmed, kellega PRIA võtab esmajärjekorras ühendust juhul, kui esitatud taotluse osas tekib küsimusi või on vaja edastada infot. Kui taotlejal on mitu esindajat ja esitatava taotluse osas soovitakse anda PRIAle kontaktisikuks mõni teine esindusõigust omav isik, siis saab seda teha vajutades nupule <sup>Vaheta esindaja</sup> "Vaheta esindaja".

Seadusjärgsed õigused on automaatselt päritud Äriregistrist. Vajadusel saab ka volitusi anda siinsamas keskkonnas valides ülemiselt menüüribalt Esindusõigused ja volitused "*Esindusõigused ja volitused*".

Pilt 8 Üldandmed

| Idandmed Detailandmed Tegevused VKE Esitamine |                 |                 |
|-----------------------------------------------|-----------------|-----------------|
| otleja andmed                                 |                 |                 |
| Taolleja nim:                                 | Esitaja nimi:   |                 |
| Registrikood.                                 | Isikukood.      |                 |
| E-post                                        | E-post.         |                 |
| Telefoninumber:                               | Telefoninumber: |                 |
| Esindaja andrined tabliduse menetiemiser      |                 | Vaheta esin     |
| Isikukood:                                    |                 |                 |
| E-post                                        |                 |                 |
| Telefoninumber:                               |                 |                 |
|                                               |                 | Kustuta taotius |
|                                               |                 |                 |

Järgmisesse sammu liigutakse kasutades

Edasi

"Edasi" nuppu.

#### 4.2. Samm "Detailandmed"

Detailandmed

Detailandmete samm koosneb kolmest plokist: detailandmed, investeeringute tegevuskava ja seireandmed.

**1.** Esimene plokk on **detailandmed**. Taotleja detailandmetes on kajastatud käibemaksukohustuslaseks olemine (andmed kuvatakse automaatselt). Kui taotleja pole käibemaksukohustuslane, on võimalik valida kas toetust taotletakse ka käibemaksu osale märkides vastavalt *"Jah" või "Ei"* (vt Pilt 9).

#### Pilt 9 Taotleja detailandmed

#### Detailandmed

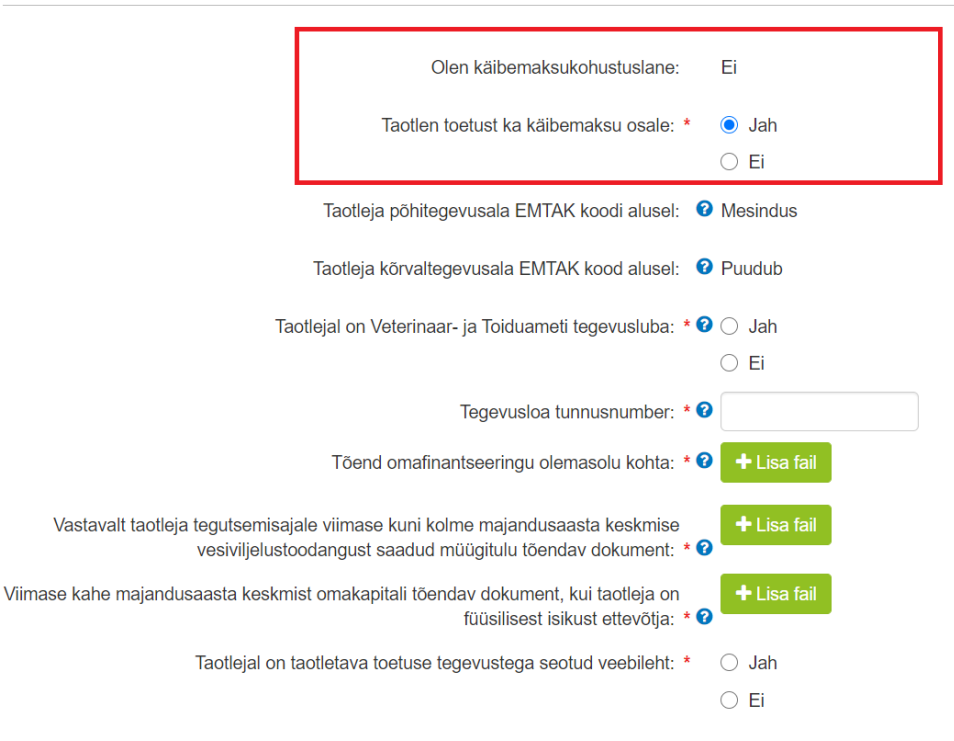

Automaatselt kuvatakse ka taotleja põhi – ja kõrvaltegevusala EMTAK kood Äriregistris olevate andmete alusel (vt Pilt 10).

#### Pilt 10 Tegevusalad

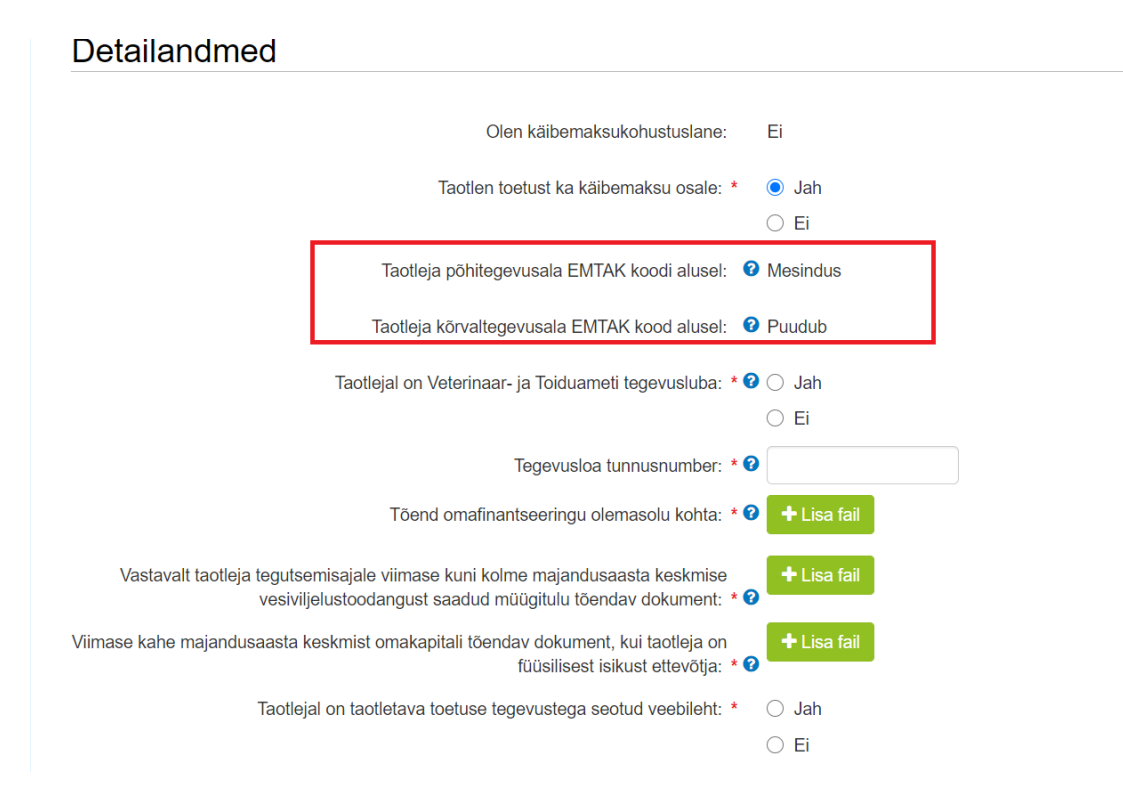

Toetuse taotlejaks võib olla äriregistris registreeritud ettevõtja, kes tegeleb majandustegevusega vesiviljelustoodete tootmise tegevusalal ning kellel on loomatauditõrjeseaduse alusel antud tegevusluba. Järgnevalt sisesta VTA tegevusloa tunnusnumber.

Seejärel lisa dokumentidena tõend omafinantseeringu olemasolu kohta, vastavalt taotleja tegutsemisajale viimase kuni kolme majandusaasta keskmise vesiviljelustoodangust saadud müügitulu tõendav dokument ja FIE-na taotlemise korral viimase kahe majandusaasta keskmist omakapitali tõendav dokument (vt Pilt 11). Täpsemate selgituste saamiseks nõutud dokumentide sisu osas liigutage kursor vastava lahtri küsimärgi peale (vt Pilt 12).

## Detailandmed

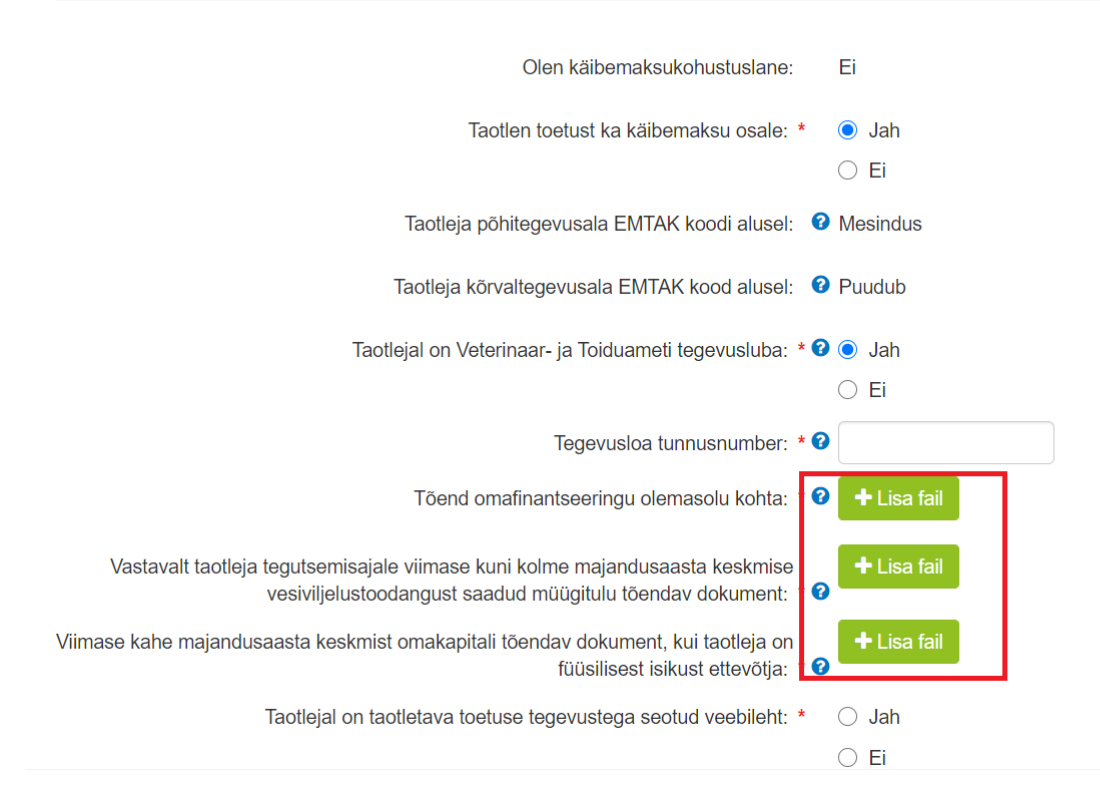

#### Pilt 12 Detailsem info nõutud dokumentide kohta

# Detailandmed

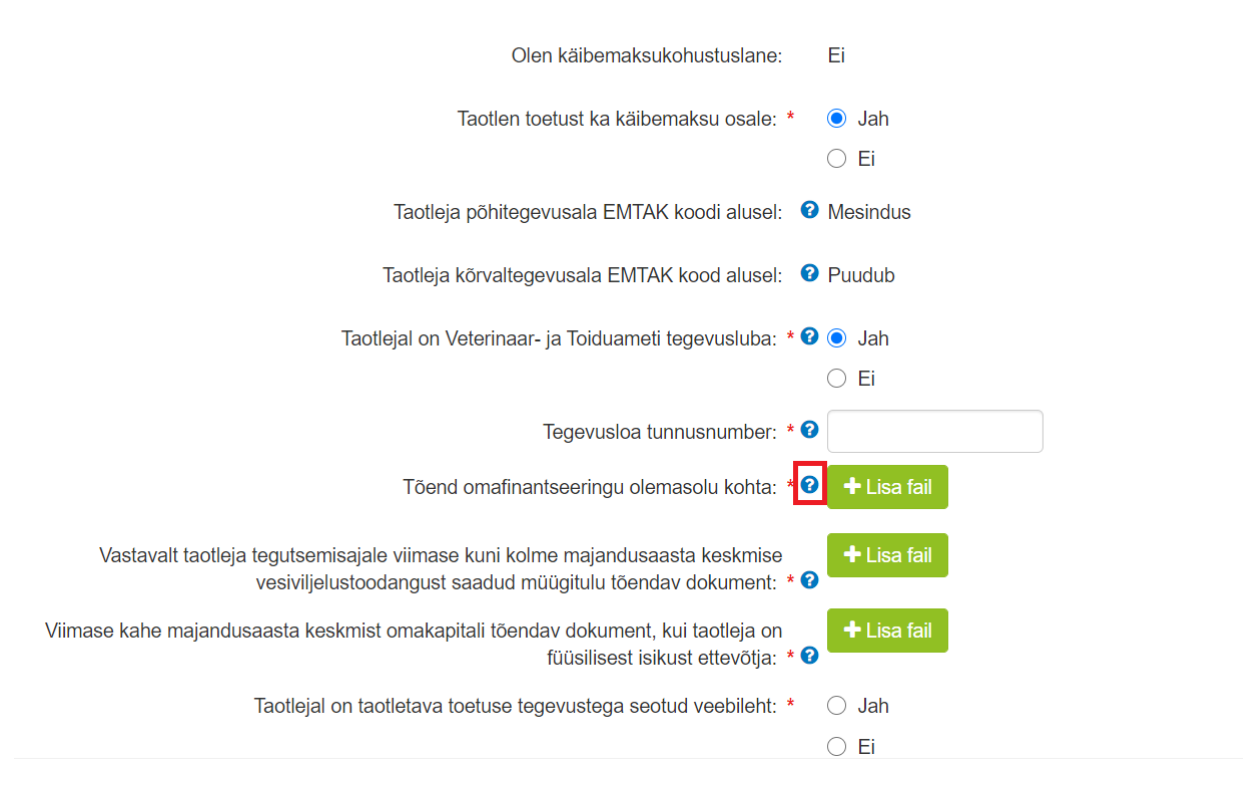

Lõpetuseks lisa olemasolu korral ettevõtte kodulehe aadress.

#### 2. Teine plokk on investeeringute tegevuskava (vt Pilt 13).

#### Pilt 13 Investeeringute tegevuskava

| Investeeringute tegevuskava                                                                        | Investeeringute tegevuskava |  |  |  |  |  |  |  |  |
|----------------------------------------------------------------------------------------------------|-----------------------------|--|--|--|--|--|--|--|--|
| Ülevaade kavandatavatest investeeringutest: * 📀                                                    |                             |  |  |  |  |  |  |  |  |
| Tegevuste ajakava: * 🕢                                                                             |                             |  |  |  |  |  |  |  |  |
| Ettevõtte vesiviljelustoodangu müügimaht taotluse esitamisele eelneva aasta kohta<br>(tonnides): * |                             |  |  |  |  |  |  |  |  |

Sisesta ülevaade kavandatavastest investeeringutest, tegevuste elluviimise planeeritav ajakava ning ettevõtte vesiviljelustoodangu müügimaht taotluse esitamisele eelneva aasta kohta (tonnides). Abi lahtrite täitmisel saab kursoriga siniste küsimärkide peale liikudes.

3. Kolmas plokk on **seireandmed** (Vt Pilt 14). Seireandmeid kogutakse statistika jaoks ja menetluses neid andmeid ei kasutata.

Pilt 14 Seireandmed

| Seireandmed                                                   |                                          |                 |          |                   |
|---------------------------------------------------------------|------------------------------------------|-----------------|----------|-------------------|
| Projekti nimetus: *                                           |                                          |                 |          |                   |
| Projekti algkuupäev: * 🕑                                      | <b></b>                                  |                 |          |                   |
| Projekti lõppkuupäev: * 🕑                                     |                                          |                 |          |                   |
| Projekti lühikirjeldus: * 🥑                                   |                                          |                 |          |                   |
|                                                               |                                          |                 |          |                   |
| Ettevõtte suurus: * 🛛                                         | -Vali-                                   |                 |          | ~                 |
| COVID-19 puhangu leevendamine: * 🥹                            | ⊖ Jah                                    |                 |          |                   |
| Investeeringu liik: *                                         | <ul> <li>C Ei</li> <li>Vali -</li> </ul> |                 |          |                   |
| Tegevusest kasu saavate töötajate arv: *                      |                                          |                 |          |                   |
| Vesiviljelustoodangu mahuga seotud muutused (tonni): * 🕑      |                                          |                 |          |                   |
| Vesiviljelustoodangu väärtusega seotud muudatused (euro): * 🕑 |                                          |                 |          |                   |
| Puhaskasumiga seotud muudatused (euro): * 🕑                   |                                          |                 |          |                   |
|                                                               |                                          |                 |          |                   |
|                                                               |                                          | Kustuta taotlus | Salvesta | Salvesta ja edasi |

Seireandmete plokis sisestatakse järgmised andmed:

1. Projekti nimetus.

Märgi kavandatava projekti üldnimetus.

- Projekti alg- ja lõppkuupäev.
   Märgi prognoositav projekti kestus.
- 3. Projekti lühikirjeldus.

Sisesta lühike kokkuvõte taotluses toodud tegevuste eesmärkidest ja oodatavatest tulemustest.

4. Ettevõtte suurus.

Rippmenüüst valitakse ettevõtte suurus:

- mikro
- väike
- keskmine
- suurettevõtte
- Ei kohaldu (FIE puhul)
- 5. COVID-19 puhangu leevendamine.

Märgitakse, kas taotlemise eesmärgiks on ka leevendada koroonaviirusest tingitud negatiivset majanduslikku mõju.

6. Investeeringu liik

Rippmenüüst valitakse kavandatava investeeringu liik või liigid:

- Tootmisega seotud
- Mitmekesistamine
- Ajakohastamine
- Loomatervis
- Taastamine
- Toodete kvaliteet
- 7. Tegevusest kasu saavate töötajate arv *Sisestatakse number*.
- 8. Vesiviljelustoodangu mahuga seotud muutused (tonni)

Sisestatakse prognoositav vesiviljelustoodangu mahu muutus tonnides aasta pärast projekti lõppu võrreldes taotlemise hetkega.

- Vesiviljelustoodangu väärtusega seotud muudatused (euro) Sisestatakse prognoositav vesiviljelustoodangu mahu muutus eurodes aasta pärast projekti lõppu võrreldes taotlemise hetkega.
- Puhaskasumiga seotud muudatused (euro)
   Sisestatakse prognoositav puhaskasumi muutus eurodes aasta pärast projekti lõppu võrreldes taotlemise hetkega.

Järgmisesse sammu liikumiseks kasutatakse nuppu *"Salvesta ja edasi".* 

#### 4.3. Samm "Majandusaasta andmed"

Süsteem kuvab taotleja taotlemisele vahetult eelnenud ja vahetult eelnenud teise ja kolmanda majandusaasta andmed.

Äriühingute andmete aluseks on Äriregistri andmed ja tulevad automaatselt. Kui muudate andmeid Äriregistris, saab tehtud muudatused taotlusele kuvada vajutades nuppu "Uuenda andmeid Äriregistrist". (vt Pilt 15). Kui muudetud andmed sisestati Äriregistri teenuses olevatele vormidele, on muudetud andmed koheselt kättesaadavad.

Pilt 15 Uuenda andmeid Äriregistrist

| Toetustaot | use sisestar | nine ja esitamine    |           |           |
|------------|--------------|----------------------|-----------|-----------|
| Üldandmed  | Detailandmed | Majandusaasta andmed | Tegevused | Esitamine |
| Majandusa  | asta andme   | d                    |           |           |

#### FIE-d sisestavad andmed sammus kuvatavale vormile (vt Pilt 16).

#### Pilt 16 Majandusaasta kuva FIE korral

|                            |             | ſ             |      |
|----------------------------|-------------|---------------|------|
| MUUGITULU (KAIVE)          |             |               |      |
| VARAD                      |             | (             | ),00 |
| S Käibevara                |             |               |      |
| Käibevara                  |             | Sumn          | na   |
| Raha                       |             |               |      |
| Nõuded ja ettemaksed kokku |             |               |      |
| Muud varud kokku           |             |               | 7    |
|                            |             |               |      |
| Põhivara                   |             |               |      |
| KOHUSTUSED                 |             | (             | ),00 |
| Lühiajalised kohustused    |             | (             | 0,00 |
| Kreeditori nimi            | Kohustuse s | summa         |      |
|                            |             | Salvesta rida |      |
|                            |             |               |      |
| Pikaajalised kohustused    |             | (             | ),00 |
| Kreeditori nimi            | Kohustuse s | summa         |      |
|                            |             | Salvesta rida |      |
|                            |             |               |      |
| DMAKAPITAL                 |             |               |      |
| /ÕLAKORDAJA                |             | (             | ),00 |
| MAKSEVÕIME NÄITAJA         |             | (             | ),00 |

#### 4.4.Samm "Tegevused"

Lisa uus tegevus

Tegevused sisesta "*Sisesta tegevuste ja objektide andmed*" plokist. Uus tegevus sisesta "*Lisa uus tegevus*" nupust (vt Pilt 17) misjärel avaneb aken "*Sisesta tegevuse andmed*" (vt Pilt 18).

#### Pilt 17 Lisa uus tegevus

| Toetustaotluse sisestamine ja e  | sitamine     |             |                    |                              | Vajad abi? Vajuta siia      |
|----------------------------------|--------------|-------------|--------------------|------------------------------|-----------------------------|
| Üldandmed Detailandmed Majandusa | asta andmed  | Tegevused   | Esitamine          |                              |                             |
| Sisesta tegevuste ja objektide a | ndmed        |             |                    |                              | _                           |
|                                  |              |             |                    |                              | Lisa uus tegevus            |
| Pilt 18 Sisesta tegevuse andmed  | ed Tegevused | Esitamine   |                    |                              |                             |
| Sisesta tegevuse andmed          |              |             |                    |                              |                             |
| Tegevuse andmed                  |              |             |                    |                              |                             |
| Tegevuse liik: *<br>Tegevus: *   | -Vali-       |             | ~                  |                              |                             |
| Tegevuse obiekti üldandmed       |              |             |                    |                              |                             |
| Objekti liik: *<br>Nimetus: *    | -Vali-       |             | ~                  |                              |                             |
| Tegevuse eesmärk: *              |              |             |                    |                              |                             |
| Objekti kirjeldus: *             |              |             |                    |                              |                             |
|                                  |              | Katkesta Sa | lvesta ja pöördu t | agasi 'Tegevused' põhilehele | Salvesta ja sisesta eelarve |

# Kõigepealt sisestata tegevuse andmed. <u>NB! Ettevalmistava töö tegevust saab sisestada alles pärast</u> põhitegevuse sisestamist ja see tuleb siduda konkreetse põhitegevusega.

Kõigepealt vali tegevuse liigiks "Põhitegevus", misjärel vali rippmenüüst plaanitav tegevus:

- *Ajakohastamine (s.h töötajate töötingimuste ja ohutuse parandamine)*
- Investeeringud toodete kvaliteedi või lisandväärtuse parandamisse
- Loomatervise ja loomade heaoluga seotud parandused ja ajakohastamine
- Tiikide või- laguunide taastamine muda eemaldamise teel või muda ladustumise ennetamine
- Tootmise ja kasvatatavate liikide mitmekesistamine
- Tootmisega seotud investeeringud

Peale tegevuse andmete sisestamist, sisesta tegevuse objekti üldandmed (vt Pilt 18).

Rippmenüüst vali objekti liik vastavalt planeeritava tegevuse sisule:

- Ehitise ehitamine või ümberehitamine
- *Muu*
- Statsionaarse seadme soetamine

Olenevalt objekti liigist tekib pärast valiku tegemist automaatselt tegevuse andmete plokk, mis iga valiku puhul on erinev. Seetõttu on oluline valida õige objekti liik, et taotlusele kuvatakse õiged küsimused. Pärast objekti liigi valimist sisesta tegevuse täpsem nimetus, eesmärk ja kirjeldus (Vt Pilt 18).

1) Tegevuse andmed "Ehitise ehitamine või ümberehitamine" korral (Vt Pilt 19).

#### Pilt 19 Tegevuse andmed ehituse korral

Tegevuse objekti üldandmed

| Objekti liik: *      | Ehitise ehitamine või ümberehitamine |
|----------------------|--------------------------------------|
| Nimetus: *           | Külmhoone ehitamine                  |
| Tegevuse eesmärk: *  | NÄIDIS.                              |
|                      |                                      |
| Objekti kirjeldus: * | NÄIDIS:                              |
| Tegevuse andmed      |                                      |

| Kas ehitataval objektil on ehitisregistri kood?: *                                                            | ⊖ Jah<br>⊖ Ei |
|----------------------------------------------------------------------------------------------------|---------------|
| Kas ehitusprojekt on ehitusseadustiku alusel nõutav?: *                                                       | ○ Jah<br>○ Ei |
| Tegevuse elluviimiseks on vajalik keskkonnamõju hindamine. *                                                  | ⊖ Jah<br>⊖ Ei |
| Müügimahtu kavandatakse tõsta vähemalt 10% kolme aasta jooksul<br>viimase toetusosa väljamaksmisest arvates * | ⊖ Jah<br>⊖ Ei |

Kui kavandataval objektil on ehitisregistri kood, siis avaneb küsimus ehitusloa või ehitusteatise kohta. Kui luba või teatis pole nõutud, sisesta kohaliku omavalitsuse kinnitus, et ehitusluba või ehitusteatis ei ole investeeringuobjekti ehitamisel nõutav (Vt Pilt 20).

Pilt 20 Kui ehitusluba või ehitusteatis pole nõutavad

| Tegevuse andmed                                                                                                  |             |
|----------------------------------------------------------------------------------------------------|-------------|
| Kas ehitataval objektil on ehitisregistri kood?: *                                                               | Jah         |
|                                                                                                    | () Ei       |
| Ehitisregistri kood: * 🥹                                                                                         | 103 001 773 |
| Kas ehitusluba või ehitusteatis on nõutav?: * 🥹                                                                  | 🔾 Jah       |
|                                                                                                    | ● Ei        |
| Kohaliku omavalitsuse kinnitus, et ehitusluba või ehitusteatis ei ole<br>investeeringuobjekti ehitamisel nõutav: | + Lisa fail |

Kui luba või teatis on nõutavad, siis sisesta korrektne ehitisregistri kood ja süsteem pärib Ehitisregistrist automaatselt olemasolevad dokumendid (Vt Pilt 21).

#### Pilt 21 Ehitusloaga seotud dokumendid

| Tegevuse andmed         |                                            |                   |                    |                    |  |
|-------------------------|--------------------------------------------|-------------------|--------------------|--------------------|--|
| Kas ehitataval objektil | on ehitisregistri kood?: * (e) Jah<br>C El |                   |                    |                    |  |
|                         | Ehitisregistri kood: * 😧                   |                   |                    |                    |  |
| Kas ehitusluba või e    | hitusteatis on nõutav?: * 😢 💿 Jah          |                   |                    |                    |  |
|                         | ⊖ Ei                                       |                   |                    |                    |  |
| EHR dokumentide tabel   |                                            |                   |                    |                    |  |
| Dokumendi number        | Dokumendi kuupäev                          | Dokumendi nimetus | Dokumendi seisund  | Lisa<br>taotlusele |  |
|                         | 08.03.2019                                 | Ehitusluba        | Registrisse kantud |                    |  |
|                         | 12.01.2018                                 | Ehitusluba        | Registrisse kantud |                    |  |
|                         | 23.04.2019                                 | Kasutusluba       | Registrisse kantud |                    |  |

Kui ehitusprojekt on ehitusseadustiku alusel nõutav, sisesta ehitusprojekti joonised koos ehitusprojekti seletuskirjaga. Kui tegevuse elluviimiseks on vajalik keskkonnamõju hindamine, sisesta tegevusluba ja aruanne (Vt Pilt 22).

#### Pilt 22 Ehitusprojekt ja/või keskkonnamõju hindamine

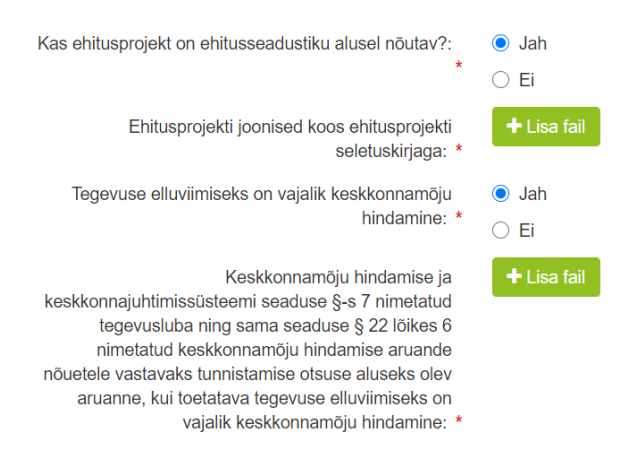

Kui põhitegevuseks on valitud "Tootmisega seotud investeeringud" või "Tootmise ja kasvatatavate liikide mitmekesistamine", siis märgi kas müügimahtu kavandatakse tõsta vähemalt 10% kolme aasta jooksul viimase toetusosa väljamaksmisest arvates või müügimahtu kavandatakse tõsta vähemalt 20% kolme aasta jooksul viimase toetusosa väljamaksmisest arvates (vt Pilt 23). Nõue tuleb määrusest ja on ühe hindamiskriteeriumi punktide andmise aluseks.

#### Pilt 23 Müügimahu tõstmine

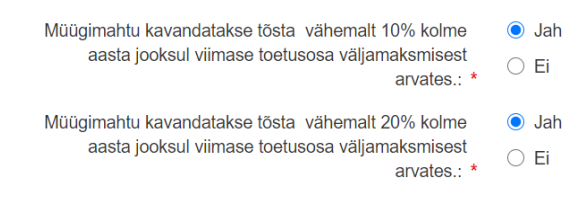

2) Tegevuse andmed "Muu" korral (vt Pilt 24).

#### Pilt 24 Tegevuse andmed "Muu" korral

#### Tegevuse objekti üldandmed

| Objekti liik: *      | Mun                                 |
|----------------------|-------------------------------------|
| objokt ink.          | ITIM .                              |
| Nimetus: *           | Töötajate töötingimuste parandamine |
| Tegevuse eesmärk: *  | NÄIDIS.                             |
|                      |                                     |
| Objekti kirjeldus: * | NÄIDIS.                             |
| Tegevuse andmed      |                                     |

```
Tegevuse elluviimiseks on vajalik keskkonnamõju O Jah
hindamine: * O Ei
```

Kui tegevuse elluviimiseks on vajalik keskkonnamõju hindamine, sisesta tegevusluba ja aruanne. Kui põhitegevuseks on valitud "Tootmisega seotud investeeringud" või "Tootmise ja kasvatatavate liikide mitmekesistamine", siis märgi kas müügimahtu kavandatakse tõsta vähemalt 10% kolme aasta jooksul viimase toetusosa väljamaksmisest arvates või müügimahtu kavandatakse tõsta vähemalt 20% kolme aasta jooksul viimase toetusosa väljamaksmisest arvates (vt Pilt 23). Nõue tuleb määrusest ja on ühe hindamiskriteeriumi punktide andmise aluseks.

#### 3) Tegevuse andmed "Statsionaarse seadme soetamine" korral (vt Pilt 25)

#### Pilt 25 Statsionaarse seadme soetamine

| Objekti liik:*                                                                | Statsionaarse seadme soetamine       |
|-------------------------------------------------------------------------------|--------------------------------------|
| Nimetus: *                                                                    | Pakkeliin.                           |
| Tegevuse eesmärk:*                                                            | NÄIDIS.                              |
|                                                                               |                                      |
| Objekti kirjeldus: *                                                          | NÄIDIS.                              |
|                                                                               |                                      |
| Tegevuse andmed                                                               |                                      |
| Kas ehitisel kuhu masin või seade paigaldatakse on<br>ehitisregistri kood?: * | <ul><li>○ Jah</li><li>○ Ei</li></ul> |
| Kas ehitusprojekt on ehitusseadustiku alusel nõutav?:<br>*                    | <ul> <li>Jah</li> <li>Ei</li> </ul>  |
| Tegevuse elluviimiseks on vajalik keskkonnamõju<br>hindamine: *               | <ul> <li>Jah</li> <li>Ei</li> </ul>  |

Statsionaarse seadme sisestamise korral kuvatakse samad küsimused, mis ehitustegevuse puhul. Kui statsionaarne seade on loakohustuslik, tuleb tegevuse andmed täita nii nagu "Ehitise ehitamine või ümberehitamine" korral. Kui seadme paigaldamine pole loakohustuslik, siis valitakse "Ei". Samuti märgi ära kas keskkonnamõju hindamine on tegevuse elluviimiseks vajalik.

Kui põhitegevuseks on valitud "Tootmisega seotud investeeringud" või "Tootmise ja kasvatatavate liikide mitmekesistamine", siis märgi kas müügimahtu kavandatakse tõsta vähemalt 10% kolme aasta jooksul viimase toetusosa väljamaksmisest arvates või müügimahtu kavandatakse tõsta vähemalt 20% kolme aasta jooksul viimase toetusosa väljamaksmisest arvates (vt Pilt 23). Nõue tuleb määrusest ja on ühe hindamiskriteeriumi punktide andmise aluseks.

Pärast tegevusega seotud andmeväljade täitmist, sisesta tegevuse rakendamise aadress vajutades "Lisa rida" nupule (vt Pilt 26). Seejärel avaneb aken, kuhu sisestatakse objekti aadress (vt Pilt 27). Pärast ühe aadressi sisestamist on "Lisa rida" nupuga võimalik ka täiendavaid aadresse lisada. Enne edasi liikumist tuleb üks märgitud aadressidest määrata põhiaadressiks (vt Pilt 28).

#### Pilt 26 Tegevuse asukoha andmed

| Tegevuse asukoha andmed        |                                                                    |                      |
|--------------------------------|--------------------------------------------------------------------|----------------------|
| Tegevuse rakendamise aadress o |                                                                    |                      |
| Sisesta objekti aadress        | Määra põhiaadressiks                                               | _                    |
|                                |                                                                    | Lisa rida            |
|                                |                                                                    |                      |
|                                | Katkesta Salvesta ja pöördu tagasi 'Tegevused' põhilehele Salvesta | i ja sisesta eelarve |

#### Pilt 27 Objekti aadressi sisestamine

| Tegevuse asukoha andmed        |                         |           |
|--------------------------------|-------------------------|-----------|
| Tegevuse rakendamise aadress 📀 |                         |           |
| Sisesta objekti aadress        | Määra<br>põhiaadressiks |           |
| Alusta märkimist               |                         | Kustuta   |
|                                |                         | Lisa rida |

#### Pilt 28 Põhiaadressi määramine

# Tegevuse asukoha andmed Tegevuse rakendamise aadress • Sisesta objekti aadress Alusta markimist... Image: Comparison of the second of the second of the secon

Pärast aadressi sisestamist tekib automaatselt katastritunnus (vt Pilt 29), misjärel vali rippmenüüst kasutusõiguse alus:

- Omanik
- Hoonestusõigus
- Kasutusõigus
- Kasutusvaldus

Vajadusel lisa kasutusõiguse aluseks olev nõutud dokument.

#### Pilt 29 Katastritunnus

#### Tegevuse rakendamise aadress @

| Sisesta objekti aadress                                            |                                            |                 | Määra<br>põhiaadressiks |           |
|--------------------------------------------------------------------|--------------------------------------------|-----------------|-------------------------|-----------|
| Põlva maakond, Põlva vald, Ahja alevik, Ahja biotiik 2             |                                            |                 |                         | i∰Kustuta |
|                                                                    |                                            |                 |                         | Lisa rida |
| Katastritunnus: *                                                  | Katastritunnus                             |                 |                         |           |
|                                                                    | 11701:003:0034                             |                 |                         |           |
| Kanduszinus alus *                                                 | Omanik                                     |                 |                         |           |
| Kasulusoiguse alus. "                                              | Officiality                                |                 |                         |           |
| Investeeringuobjekt paigaldatakse kaasomandis olevasse ehitisse: * | ● Jah                                      |                 |                         |           |
| Kirjalik kaasomaniku nõusolek: *                                   | + Lisa fail                                |                 |                         |           |
|                                                                    |                                            |                 |                         |           |
|                                                                    | Katkesta Salvesta ja pöördu tagasi 'Tegevu | sed' põhilehele | Salvesta ja sisesta     | eelarve   |
| dasi liigu eelarve sisestamiseks nup                               | uga Salvesta ja sisesta eelarve "Salv      | esta ja sisesta | eelarve".               |           |

Avaneb tegevuse eelarve sisestamise aken (vt Pilt 30), kuhu sisesta kõigepealt toetuse määr.

#### Pilt 30 Tegevuse eelarve sisestamine

#### Sisesta eelarve tegevusele "Tootmisega seotud investeeringud: Ehitis."

| Maksimaalne toetuse summa taotleja kohta käesolevas taotlusperioodis |                       |                                                             |                        |                    |                        | 200 000,00         |
|----------------------------------------------------------------------|-----------------------|-------------------------------------------------------------|------------------------|--------------------|------------------------|--------------------|
| Taotlusele juba sisestatud kõigi tegevuste toetuse summa kokku       |                       |                                                             |                        |                    |                        | 0,00               |
|                                                                      |                       | Käibemaks on toetatav<br>Tegevuse esialgne abikõlblik summa | : Ei<br>: 0,00         |                    |                        |                    |
| Toetuse määr: * % (Võimalik to<br>Tegevuse toetuse summa: 0,00       |                       |                                                             |                        | nalik toetuse määr | r: 0,01%-50,00%)       |                    |
| Kulurida                                                             | Netomaksumus          | Maksumus käibemaksuga                                       | Esialgne abikõlblik su | ımma               |                        |                    |
| Ehitis.                                                              | hitis. 0,00 0,00 0,00 |                                                             |                        | 🖋 Muuda  🖻 Tühj    | enda sisestatud andmed |                    |
| кокки 0,00 0,00                                                      |                       |                                                             |                        |                    |                        |                    |
|                                                                      |                       |                                                             |                        |                    |                        |                    |
|                                                                      |                       | Pöördu tagasi "Tegevused" põhileh                           | ele Salvesta           | Salvesta ja p      | oöördu tagasi "Teg     | evused" põhilehele |

Seejärel vajutades "Muuda" nuppu (vt Pilt 31) ja avaneb kulurea sisestamise väli (vt Pilt 32).

## Pilt 31 Muuda

Sisesta eelarve tegevusele "Tootmisega seotud investeeringud: Ehitis."

| Maksimaalne toetuse summa taotleja kohta käesolevas taotlusperioodis |              |                                                               | 200 000,00                |                            |
|----------------------------------------------------------------------|--------------|---------------------------------------------------------------|---------------------------|----------------------------|
| Taotlusele juba sisestatud kõigi tegevuste toetuse summa kokku       |              |                                                               | 0,00                      |                            |
|                                                                      |              | Käibemaks on toetatav:<br>Tegevuse esialgne abikõlblik summa: | Ei<br>0,00                |                            |
|                                                                      |              | Toetuse määr:                                                 | * 50,00 % (Võimalik to    | oetuse määr: 0,01%-50,00%) |
|                                                                      |              | Tegevuse toetuse summa:                                       | 0,00                      |                            |
| Kulurida                                                             | Netomakeumus | Makeumus käihemaksuga                                         | Esialane ahikõlblik summa |                            |
| Kululiua                                                             | netomaksumus | maksumus kaisemaksuga                                         |                           |                            |
| Ehitis.                                                              | 0,00         | 0,00                                                          | 0,00                      |                            |
| кокки                                                                | 0,00         | 0,00                                                          |                           |                            |

#### Pilt 32 Kulurea sisestamine

| Tegevuse Tootmisega seotud investeeringud: Ehitis. kulurea andmed |                         |                               |                          |  |  |  |  |  |  |  |  |
|-------------------------------------------------------------------|-------------------------|-------------------------------|--------------------------|--|--|--|--|--|--|--|--|
| Kulurida:                                                         | Ehitis.                 | Kulurea maksumus käibemaksuga | : 144 000,00             |  |  |  |  |  |  |  |  |
| Ühik: *                                                           | tk 🗸                    | Käibemaks on toetatav         | : Ei                     |  |  |  |  |  |  |  |  |
| Ühikute arv: *                                                    | 1,00                    | Esialgne abikõlblik maksumus  | : 120 000,00             |  |  |  |  |  |  |  |  |
| Kulurea netomaksumus: *                                           | 120 000,00              |                               | <i>i</i> ∕∕ Muuda        |  |  |  |  |  |  |  |  |
| Käibemaksu määr: *                                                | 20' 🗸                   |                               |                          |  |  |  |  |  |  |  |  |
|                                                                   |                         |                               | Katkesta Salvesta        |  |  |  |  |  |  |  |  |
| ui kulurida on sisestatud                                         | siis leht salvastataksa | Salvesta                      | saajäral avanah kuwa kus |  |  |  |  |  |  |  |  |

näha esialgne toetuse summa ning sisestatud tegevuse maksumus (vt Pilt 33).

#### Pilt 33 Kuva peale seda, kui eelarve on sisestatud

| Maksimaaln   | e toetuse summa taotl   | eja kohta käesolevas taotlu | Isperioodis        |                  |                         |                             | 200 000,00           |
|--------------|-------------------------|-----------------------------|--------------------|------------------|-------------------------|-----------------------------|----------------------|
| Taotlusele j | uba sisestatud kõigi te | gevuste toetuse summa ko    |                    |                  | 60 000,00               |                             |                      |
|              |                         | Käibe                       | emaks on toetatav: | Ei               |                         |                             |                      |
|              |                         |                             | abikõlblik summa:  | 120 000 00       |                         |                             |                      |
|              |                         | regevuse esidigrie          | abiroibiir summa.  | 120 000,00       |                         |                             |                      |
|              |                         |                             | Toetuse määr:      | * 50,00 %        | o (Võimalik toetuse mää | r: 0,01%-50,00%)            |                      |
|              |                         | Tegevus                     | se toetuse summa:  | 60 000,00        |                         |                             |                      |
| Kulurida     | Netomaksumus            | Maksumus käibemal           | ksuga              | Esialgne abikõll | blik summa              |                             |                      |
| Ehitis.      | 120 000,00              | 144 000,00                  |                    | 120 000,00       |                         | <u>Muuda</u> Tühjend        | la sisestatud andmed |
| KOKKU        | 120 000,00              | 144 000,00                  |                    |                  |                         |                             |                      |
|              |                         |                             |                    |                  |                         |                             |                      |
|              |                         | Böördu tagasi "Taga         | wusad" nõhilaho    | la Calvasí       | Columnta in a           | a andre te see i UTe see ee |                      |

põhilehele", kus saab soovi korral alustada uue tegevuse sisestamist (vt Pilt 34).

Pilt 34 Uue tegevuse sisestamine

| Sise        | Sisesta tegevuste ja objektide andmed |                  |                                         |                    |                              |                  |                                        |  |  |  |  |  |
|-------------|---------------------------------------|------------------|-----------------------------------------|--------------------|------------------------------|------------------|----------------------------------------|--|--|--|--|--|
|             |                                       |                  |                                         |                    |                              |                  | Lisa uus tegevus                       |  |  |  |  |  |
| Sulge ta    | beli kõik alamread                    |                  |                                         |                    |                              |                  |                                        |  |  |  |  |  |
| Järje<br>nr | Tegevus                               | Tegevuse<br>liik | Objekti liik                            | Objekti<br>nimetus | Esialgne abikõlblik<br>summa | Toetuse<br>summa |                                        |  |  |  |  |  |
| 1           | Tootmisega seotud<br>investeeringud   | Põhitegevus      | Ehitise ehitamine või<br>ümberehitamine | Ehitis.            | 120 000,00                   | 60 000,00        | Eelarve   Hinnapakkumus<br>  💼 Kustuta |  |  |  |  |  |
| кокк        | U                                     |                  |                                         |                    | 120 000,00                   | 60 000,00        |                                        |  |  |  |  |  |

Nüüd on olemasolu korral võimalik sisestada ka ettevalmistavaid tegevusi. Alustades uue tegevuse sisestamist, vali tegevuse liigiks "Ettevalmistav töö" ja seejärel millise põhitegevuse ettevalmistava tööga tegu on (vt Pilt 35).

#### Pilt 35 Ettevalmistava töö sisestamine

| Tegevuse andmed                |                                                                        |
|--------------------------------|------------------------------------------------------------------------|
| Tegevuse liik: *               | Ettevalmistav töö 🗸                                                    |
| Tegevus, mida ettevalmistab: * | Tootmisega seotud investeeringud Ehitis.                               |
| Tegevus: *                     | Ettevalmistav tegevus 🗸                                                |
| Tegevuse objekti üldandmed     |                                                                        |
| Objekti liik: *                | -Vali-       ✓         Väli on kohustuslik, seda ei saa tühjaks jätta. |
| Nimetus: *                     |                                                                        |
| Tegevuse eesmärk: *            |                                                                        |
|                                |                                                                        |
| Objekti kirjeldus: *           |                                                                        |

Tegevuse objekti üldandmetes tuleb rippmenüüst valida objekti liik (vt Pilt 35):

- Keskkonnamõju hindamine
- Projekteerimistöö, projekteerimiseks vajalik ehitusgeoloogiline ja -geodeetiline uurimistöö või hüdrogeoloogiline ja hüdroloogiline uuring
- Taotluse ja tegevuskava ning neis esitatud andmeid tõendavate dokumentide koostamiseks tellitud töö või teenus

Pärast valiku tegemist täida tegevuse objekti üldandmed, sisesta aadress ja eelarve nagu põhitegevuse korralgi.

# NB! Ettevalmistava töö puhul on abikõlblik üksnes kulu, mille kohta on väljastatud kulu tekkimist ja maksmist tõendav dokument mitte varem kui 1. jaanuaril 2020. aastal.

Kui tegevused ja eelarve on sisestatud, siis avaneb vaade, kus on kokkuvõte kõikidest tegevustest, mida taotleja on sisestanud. Samalt kuvalt on näha, millistele tegevustele tuleb sisestada hinnapakkumused (vt Pilt 36).

Pilt 36 Taotleja poolt sisestatud tegevused

#### Sulge tabeli kõik alamread

| Järje<br>nr | Tegevus                                                                                       | Tegevuse liik        | Objekti liik                                                                                                    | Objekti<br>nimetus          | Esialgne<br>abikõlblik<br>summa | Toetuse<br>summa |                                           |
|-------------|-----------------------------------------------------------------------------------------------|----------------------|----------------------------------------------------------------------------------------------------|-----------------------------|---------------------------------|------------------|-------------------------------------------|
| • 1         | Tootmisega seotud investeeringud                                                              | Põhitegevus          | Ehitise ehitamine või ümberehitamine                                                                                 | Ehitis.                     | 120 000,00                      | 60 000,00        | Eelarve  <br>Hinnapakkumus<br>I 🛍 Kustuta |
| 1.1         | Ettevalmistav tegevus                                                                         | Ettevalmistav<br>töö | Keskkonnamöju hindamine                                                                                              | Keskkonnamõju<br>hindamine  | 3 000,00                        | 1 500,00         | Eelarve  <br>Hinnapakkumus<br>  🛍 Kustuta |
| 1.2         | Ettevalmistav tegevus                                                                         | Ettevalmistav<br>töö | Taotluse ja tegevuskava ning neis esitatud<br>andmeid tõendavate dokumentide koostamiseks<br>tellitud töö või teenus | Projekti<br>koostamine      | 1 500,00                        | 750,00           | Eelarve  <br>Hinnapakkumus<br>  🛍 Kustuta |
| 2           | Tiikide või- laguunide taastamine muda<br>eemaldamise teel või muda ladustumise<br>ennetamine | Põhitegevus          | Muu                                                                                                    | Tiigist muda<br>eemaldamine | 4 000,00                        | 2 000,00         | Eelarve  <br>Hinnapakkumus<br>  🛍 Kustuta |
| 3           | Tootmisega seotud investeeringud                                                              | Põhitegevus          | Statsionaarse seadme soetamine                                                                                       | Pakkeliin                   | 16 000,00                       | 8 000,00         | Eelarve  <br>Hinnapakkumus<br>  🛍 Kustuta |
| кокк        | U                                                                                             |                      |                                                                                                    |                             | 144 500,00                      | 72 250,00        |                                           |

Selleks vajutatakse "Hinnapakkumus" (vt Pilt 36) ning taotlejale avaneb järgmine vaade (vt Pilt 37).

#### Pilt 37 Hinnapakkumuste sisestamine

Sisesta hinnapakkumused tegevusele "Tootmisega seotud investeeringud: Ehitis."

| Lisa vähemalt 3 hinnapakkumust. Kui hinnapakkumusi on alla 3, siis sisesta minimaalselt nõutud hinnapakkumuste puudumise põhjendus. |                    |                           |              |                           |                  |                                  |  |  |  |  |  |
|----------------------------------------------------------------------------------------------------|--------------------|---------------------------|--------------|---------------------------|------------------|----------------------------------|--|--|--|--|--|
| Hinnapakkumused                                                                                                    |                    |                           |              |                           |                  |                                  |  |  |  |  |  |
| Võitnud hinnapakkumus                                                                                                    | Pakkuja nimi       | Pakkuja registri- võ      | õi isikukood | Hinnapakkumuse fail       | Netomaksumus     | Maksumus käibemaksuga            |  |  |  |  |  |
| Minimaalselt nõut                                                                                                    | ud hinnapakkumuste | poudumise<br>põhjendus: * |              |                           | 1                |                                  |  |  |  |  |  |
|                                                                                                    |                    |                           | Pöördu taga  | si "Tegevused" põhilehele | Salvesta ja pöör | du tagasi "Tegevused" põhilehele |  |  |  |  |  |

Tegevuse hinnapakkumuse lisamiseks kasuta nuppu "*Lisa hinnapakkumus*" (vt Pilt 37). Seejärel avaneb uus vaade (vt Pilt 38).

Pilt 38 Lisa hinnapakkumus

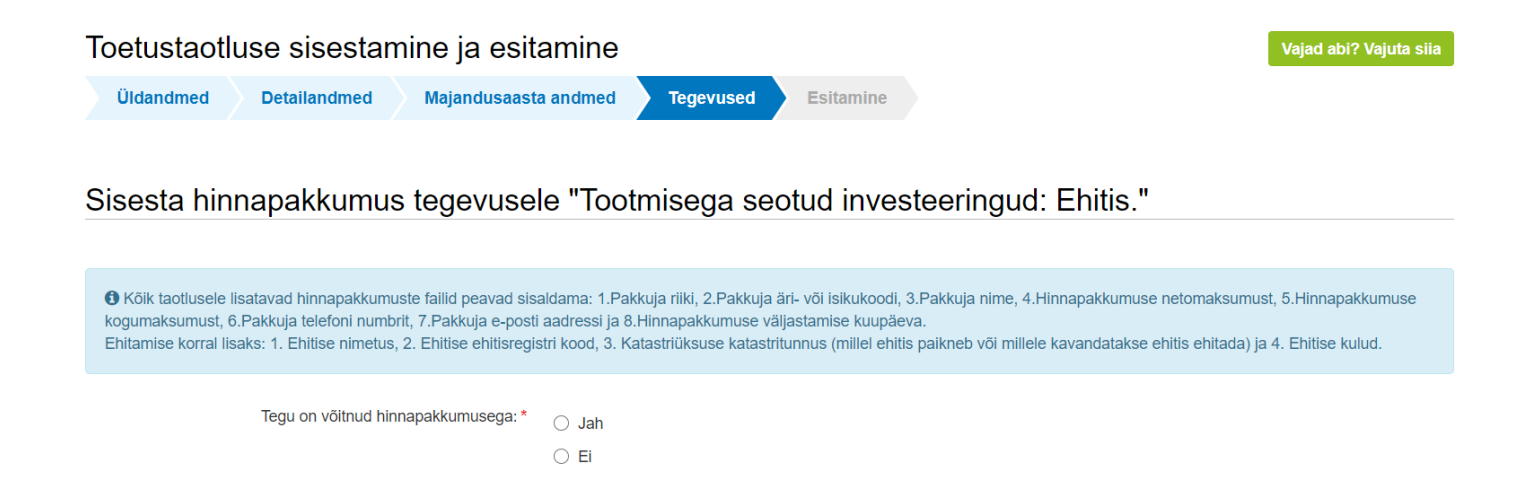

|            |        |     |      |    |         |       |             |     |        |     |    |          |      |        |     | ٢.      |
|------------|--------|-----|------|----|---------|-------|-------------|-----|--------|-----|----|----------|------|--------|-----|---------|
|            |        |     |      |    |         |       |             |     |        |     |    |          |      |        |     |         |
|            |        |     |      |    |         |       |             |     |        |     |    |          |      |        |     |         |
|            |        |     |      |    |         |       |             |     |        |     |    |          |      |        |     |         |
| Kõigepealt | märgi, | kas | tegu | on | võitnud | hinna | oakkumusega | või | mitte. | Kui | on | võitnud, | siis | vajuta | Jah | ۰۰<br>• |

Katkesta

Salvesta ja lisa järgmine pakkumus

Salvesta ja lõpeta

misjärel avanevad täiendavad väljad (vt Pilt 39).

Pilt 39 Hinnapakkumuste andmete sisestamine

| Tegu on võitnud hinnapakkumusega: * | <ul><li>Jah</li></ul>                |          |                                    |                    |
|-------------------------------------|--------------------------------------|----------|------------------------------------|--------------------|
|                                     | ⊖ Ei                                 |          |                                    |                    |
| Pakkuja andmed                      |                                      |          |                                    |                    |
| Riik: *                             | Eesti ~                              |          |                                    |                    |
| Pakkuja tüüp: *                     | <ul> <li>Juriidiline isik</li> </ul> |          |                                    |                    |
|                                     | ⊖ Eraisik                            |          |                                    |                    |
| Registrikood: <sup>7</sup>          | 10131080 Otsi                        |          |                                    |                    |
| Nimi:                               | Osaühing Mapri Ehitus                |          |                                    |                    |
| Ettevõtlusvorm: *                   | Osaühing 🗸                           |          |                                    |                    |
| Hinnapakkumuse andmed               |                                      |          |                                    |                    |
| Netomaksumus:                       | 120 000,00                           |          |                                    |                    |
| Maksumus käibemaksuga:              | 144 000,00                           |          |                                    |                    |
| Hinnapakkumuse dokument: *          | + Lisa fail                          |          |                                    |                    |
|                                     |                                      |          |                                    |                    |
|                                     |                                      | Katkesta | Salvesta ja lisa järgmine pakkumus | Salvesta ja lõpeta |

Sisesta pakkuja andmed. Valida tuleb pakkuja riik ning kas tegemist on juriidilise või eraisikuga. Vastavalt sellele avanevad kuvad, kuhu sisesta kas registrikoodi või isikukoodi. Seejärel kuvatakse äriregistrist automaatselt juriidilise isiku nimi ja ettevõtlusvorm. Eraisiku puhul kuvab süsteem peale isikukoodi sisestamist isiku nime.

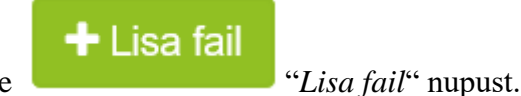

Lõpuks lae üles hinnapakkumus. Seda tehakse

Kui kavandatava töö või teenuse või vara käibemaksuta maksumus ületab 5000 eurot, siis peab taotleja esitamakolmhinnapakkumust.Selleksonvõimalikkasutadaka

# Salvesta ja lisa järgmine pakkumus

"Salvesta ja lisa järgmine pakkumus"

nuppu, mille järel saab hakata sisestama järgmist hinnapakkumust.

Kui rohkem hinnapakkumusi ei sisestata, siis on võimalik

*lõpeta* " nupule vajutades liikuda kuvale, kus on sisestatud hinnapakkumusi näha (vt Pilt 40). Samuti saab antud kuval märkida vastavasse lahtrisse, milliste näitajate alusel antud pakkumust küsiti ja mis oli aluseks parima pakkumuse välja selgitamisel. Juhul, kui on lisatud ainult üks pakkumus, lisa põhjendus, miks ei ole esitatud minimaalselt nõutud arvu hinnapakkumusi (vt Pilt 41).

#### Pilt 40 Sisestatud hinnapakkumused

#### Sisesta hinnapakkumused tegevusele "Tootmisega seotud investeeringud: Ehitis."

| Hinnapa | kkumused |
|---------|----------|
|---------|----------|

| Võitnud hinnapakkumus                              | Pakkuja nimi                                                        | Pakkuja registri- või<br>isikukood | Hinnapakkumuse<br>fail                                                                                              | Netomaksumus                                     | Maksumus<br>käibemaksuga |                   |  |  |
|----------------------------------------------------|---------------------------------------------------------------------|------------------------------------|----------------------------------------------------------------------------------------------------|--------------------------------------------------|--------------------------|-------------------|--|--|
| Jah                                                | Osaühing Mapri<br>Ehitus                                            | 10131080                           | 11111.PNG                                                                                                    | 120000                                           | 144 000,00               | 🖋 Muuda 💼 Kustuta |  |  |
| Ei                                                 | Aktsiaselts MERKO<br>EHITUS                                         | 11520257                           | 11111.PNG                                                                                                    | 140000                                           | 168 000,00               | 🖋 Muuda 💼 Kustuta |  |  |
| Ei                                                 | LÄHTE EHITUSE<br>aktsiaselts                                        | 10050861                           | 11111.PNG                                                                                                    | 135000                                           | 162 000,00               | 🖋 Muuda 💼 Kustuta |  |  |
| Märgi olulisemad näitajad, m<br>ja mis olid alusek | ille kohta pakkumust küsi<br>s parima pakkumuse välj<br>selgitamise | ti<br>a aluseks parima pakk<br>: * | Märgi olulisemad näitajad, mille kohta pakkumust küsiti ja mis olid<br>aluseks parima pakkumuse välja selgitamisel: |                                                  |                          |                   |  |  |
|                                                    |                                                                     | Pöördu tagasi "Te                  | egevused" põhilehele                                                                                                | Salvesta ja pöördu tagasi "Tegevused" põhilehele |                          |                   |  |  |

Pilt 41 Põhjendus, miks on esitatud vähem hinnapakkumusi ja mis olid olulisemad näitajad, mille kohta pakkumust küsiti

# Salvesta ja lõpeta

"Salvesta ja

#### Sisesta hinnapakkumused tegevusele "Tootmisega seotud investeeringud: Pakkeliin"

BLisa vähemalt 3 hinnapakkumust. Kui hinnapakkumusi on alla 3, siis sisesta minimaalselt nõutud hinnapakkumuste puudumise põhjendus.

| Võitnud hinnapakkumus                              | Pakkuja<br>nimi                                                 | Pakkuja reg<br>isikukood                                                | kuja registri- või H<br>ukood fa |            | akkumuse      | Netomaksumus | Maksumus<br>käibemaksuga |                    |          |
|----------------------------------------------------|-----------------------------------------------------------------|-------------------------------------------------------------------------|----------------------------------|------------|---------------|--------------|--------------------------|--------------------|----------|
| Jah                                                | Pakkuja                                                         | 4534535                                                                 |                                  | 11111.F    | 'ng           | 16000        | 19 200,00                | 🖋 Muuda            | 🛍 Kustut |
| Märgi olulisemad näitajad, m<br>ja mis olid alusek | napakkumuste p<br>F<br>ille kohta pakku<br>s parima pakku<br>se | oudumise<br>põhjendus: *<br>must küsiti<br>muse välja<br>elgitamisel: * |                                  |            |               |              | 4                        |                    |          |
|                                                    |                                                                 |                                                                         | Pöördu tag                       | asi "Tegev | used" põhileh | ele Salvest  | a ja pöördu taga         | si "Tegevused" põh | ilehele  |
|                                                    | beau                                                            | on sise                                                                 | estatud                          | nino       | nõhiend       | used lisa    | nd siis                  | vaiutades          | nun      |

põhilehele" liigutakse "Taotleja poolt sisestatud tegevused" kuvale.

Kui antud kuval on kõik andmed korrektsed, siis liigutakse edasi järgmisesse sammu, kasutades selleks

Edasi

"Edasi" nuppu.

#### 4.5.Samm "Esitamine"

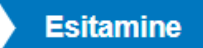

Viimane samm on esitamine. Antud sammus (vt Pilt 42) kuvatakse taotletav summa ning taotleja saab sisestada vajalikud kinnitused. Samuti saab PDF failist üle kontrollida, kas kõik andmed, mis on esitatud, on

õiged. Lõpuks esitatakse taotlus, vajuta nuppu

Esita taotlus

"Esita taotlus".

#### Pilt 42 Esita taotlus

| Toetustaotluse sisestamine ja esitamine |             |                      |               |                                                                                                    |                        |                          |                            |                               |                              |                                |                                   |           |
|-----------------------------------------|-------------|----------------------|---------------|----------------------------------------------------------------------------------------------------|------------------------|--------------------------|----------------------------|-------------------------------|------------------------------|--------------------------------|-----------------------------------|-----------|
|                                         | Üldandmed   | Detailandmed         | Majandu       | saasta andmed                                                                                                    | Tege                   | evused                   | Esitan                     | nine                          |                              |                                |                                   |           |
| E                                       | sita taotlu | IS                   |               |                                                                                                    |                        |                          |                            |                               |                              |                                |                                   |           |
|                                         |             | Taotleta             | av summa:     | 70 250,00                                                                                                    |                        |                          |                            |                               |                              |                                |                                   |           |
|                                         |             | Taotlus sisestatud a | ndmetega:     | Ava PDF                                                                                                    |                        |                          |                            |                               |                              |                                |                                   |           |
|                                         |             | ł                    | Kinnitused:   | Annan nõusoleku otsuse teatavaks tegemiseks elektroonilise kättetoimetamisega<br>põllumajandustoetuste ja põllumassiivide registris olevale e-posti aadressile. |                        |                          |                            |                               |                              |                                |                                   |           |
|                                         |             |                      |               | Äriühingust ta<br>tähtajaks, kui                                                                                                    | aotleja on<br>majandus | toetuse ta<br>saasta aru | aotlemise a<br>Iande ärire | ijaks esitar<br>gistrile esit | ud äriregi<br>amine on ä     | strile majano<br>iriseadustiku | lusaasta aruan<br>ı alusel nõutav | ded       |
|                                         |             | ł                    | Kinnitused: * | Taotleja järgib<br>nõudeid ega o                                                                                                    | Euroopa<br>ble pannu   | a Parlamer<br>d toime sa | ndi ja nõuk<br>ama määru   | ogu määru<br>se artikli 10    | se (EL) nr 5<br>) lõikes 3 n | 508/2014 artil<br>imetatud pet | kli 10 lõikes 1 r<br>ttust        | nimetatud |
|                                         |             |                      |               |                                                                                                    |                        |                          |                            |                               |                              |                                |                                   |           |

Kustuta taotlus Es